## 第7章 Gitでバージョン管理 ~チェリーピック編~

我々「このコミットだけを別のブランチに適用したい けど、簡単にできればなぁ…。」 Git「コミットをつまみ食いすれば、お主のものじゃよ。」

### 今回の目的

- <u>任意のコミットを別のブランチに適用(cherry-pick)</u>
   過去のコミットや別のブランチのコミットを自分のブランチに 適用できます。
   (例)
  - bulletブランチのコミットをmasterブランチに適用

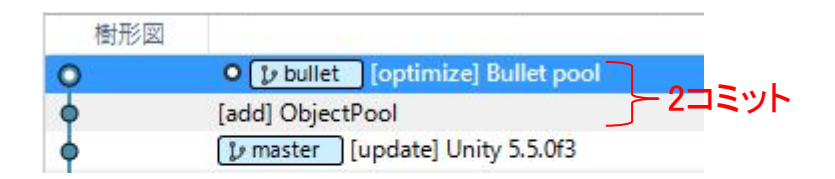

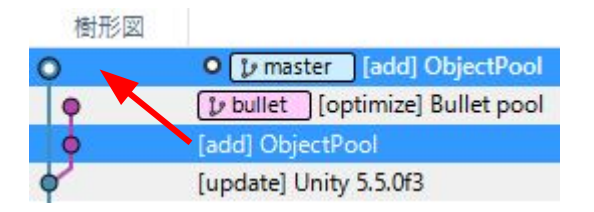

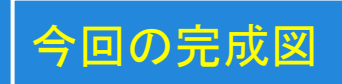

樹形図

0

#### oulletに2コミット作成する

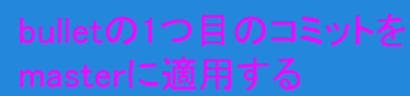

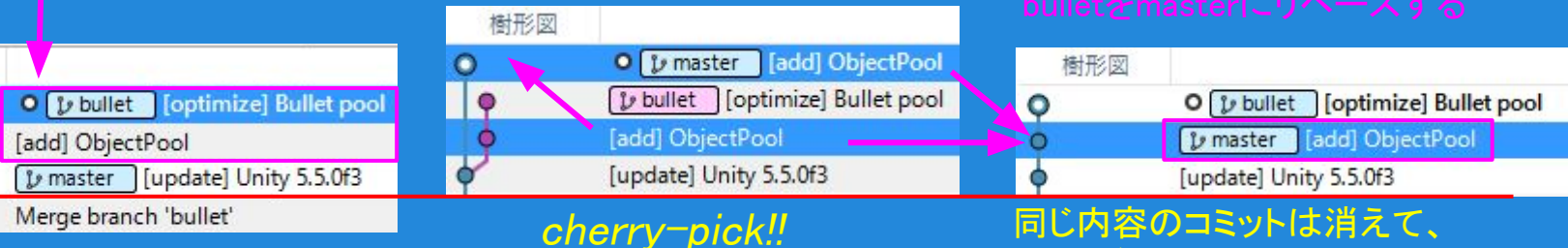

#### コミット内容

#### 1. [add] ObjectPool

・ObjectPool.csを追加。 (生成したGameObjectを再利用するためのクラス)

#### 2. [optimize] Bullet pool

Player.csでBulletの生成を修正。
 Bullet.csでBulletの破棄を修正。
 (ObjectPoolを使ってBulletを再利用する)

### masterにマージして完成!

| 樹形図      |                                    |
|----------|------------------------------------|
| 0        | • 🗊 master [optimize] Bullet pool  |
| <b>•</b> | [add] ObjectPool                   |
| <b>•</b> | [update] Unity 5.5.0f3             |
| 0        | Merge branch 'bullet'              |
| •        | [add] Bullet                       |
| •        | [add] Enemy tag                    |
| •        | [update] Stage, Player jump.       |
| <b>•</b> | [update] EditorSettingsをGit用に設定    |
| •        | Revert "[modify]右に向かってジャンプするように修正" |

bulletブランチは1コミットだけになる

### bulletブランチの作成(branch)

#### 1. masterをチェックアウトします。

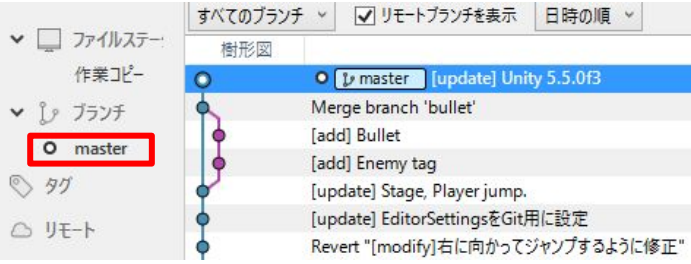

#### 2. bulletブランチを作成します。

|     | 2            | 15                                         | 8          | G           | $\otimes$ |         |       |
|-----|--------------|--------------------------------------------|------------|-------------|-----------|---------|-------|
| F   | ブランチ         | マージ                                        | スタッシュ      | 破棄          | タグ        |         |       |
|     |              | <u> </u>                                   |            |             |           |         |       |
| (示) | 日時の順 🗸       |                                            | _          |             | _         |         |       |
|     |              |                                            |            | フランチ        |           |         |       |
|     |              |                                            | ♪ 新規:      | ブランチ 🧲      | ブランチを削除   |         |       |
| 現在  | のブランチ: m     | aster                                      |            |             |           |         |       |
| 新   | 規ブランチ: b     | ullet                                      |            |             |           |         |       |
|     | יאעצב 🖲      | <ul> <li>作業コピーの</li> <li>指定のコミッ</li> </ul> | 親<br>ト:    |             |           |         |       |
|     | $\checkmark$ | 新規ブランチ                                     | を作成してチェックア | <b>'</b> ウト |           | ブランチを作成 | キャンセル |

### ObjectPool.csの追加

 ObjectPool.csをProjectに D&Dして追加します。

2. "[add] ObjectPool"と コミットします。

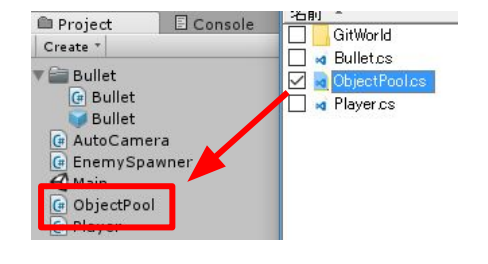

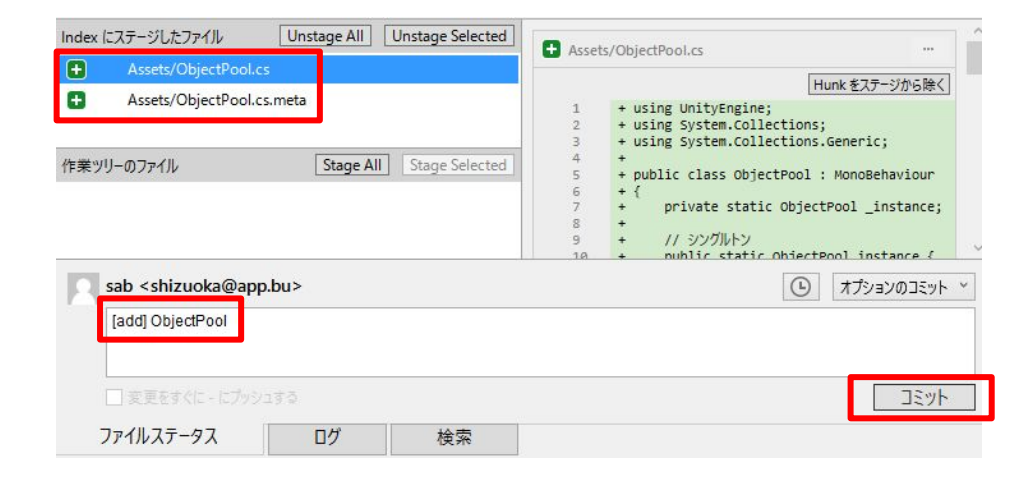

### Bulletを再利用する 1/2

1. Player.csでBulletの生成を 修正します。

2. CubeのPlayerに Bulletのプレハブを再設定します。

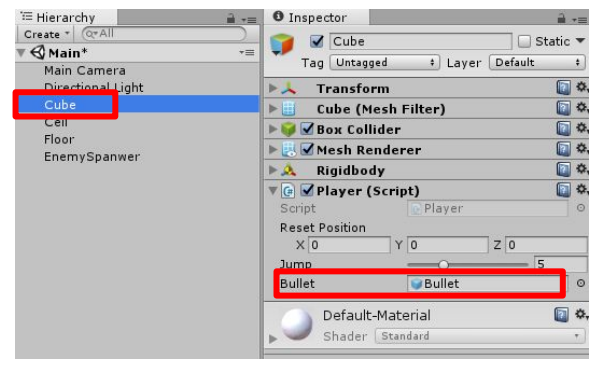

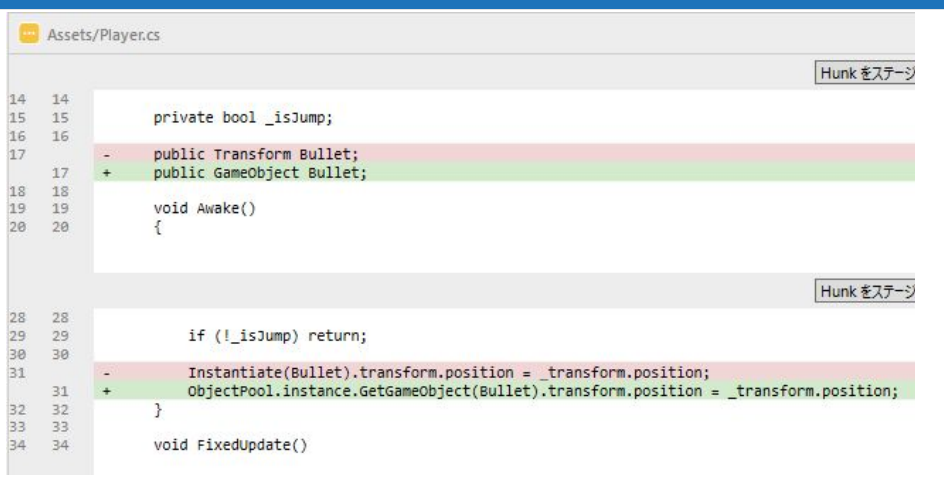

public GameObject Bullet;

ObjectPool.instance.GetGameObject(Bullet).transform.position = \_transform.position;

ObjectPoolから再利用できるBulletを取得します。

### Bulletを再利用する 2/2

3. Bullet.csでBulletの破棄を 修正します。

ObjectPool.instance.ReleaseGameObject(gameObject);

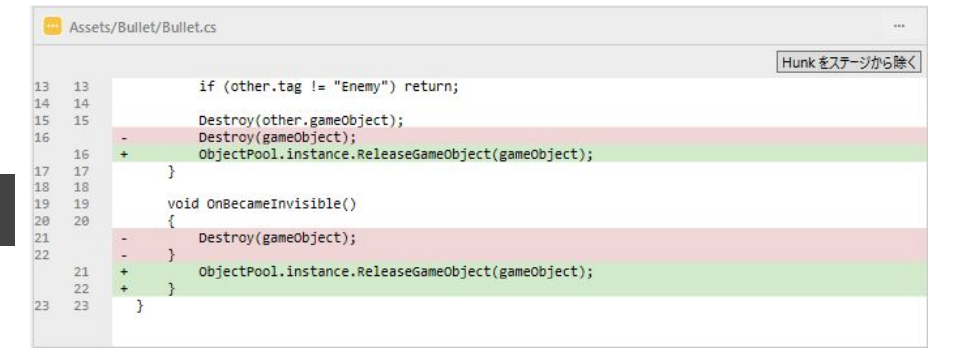

4. "[optimize] Bullet pool"と コミットする。

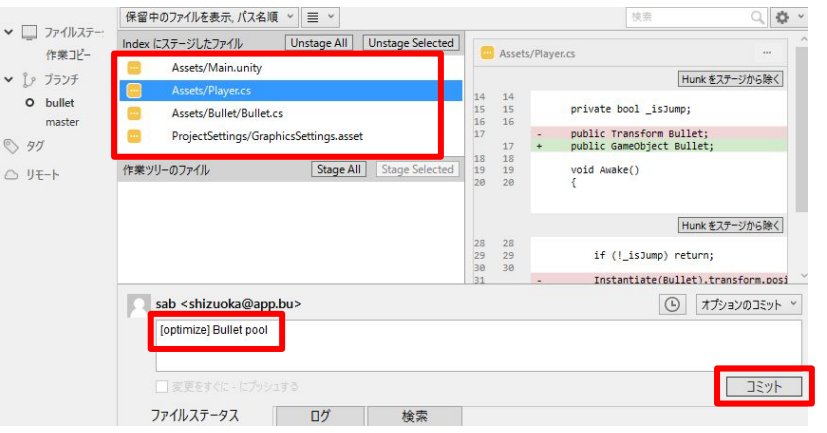

### チェリーピック (cherry-pick)

1. masterをチェックアウトし、"[add] ObjectPool"を右クリックして チェリーピックを選択する。

(以下を想定してみましょう) bulletの作業は続けたいが、 masterに1つだけ先に コミットしたい。

master: 全員の最新ブランチ bullet: 自分の作業ブランチ

|          | すべてのブラン | ・チ 🗸 リモートプランチを書       | 長示 日時の順 >                  |   |
|----------|---------|-----------------------|----------------------------|---|
| ファイルステー  | 樹形図     |                       |                            |   |
| 作業コピー    | 9       | 😰 bullet [optimize] B | ullet pool                 |   |
| Le ブランチ  | 0       | [add] ObjectPool      |                            |   |
| bullet   | 0       | O 🕼 master 🛛 [upd     | チェックアウト                    |   |
| O manter | •       | Merge branch 'bullet  | マージ                        |   |
| O master | •       | [add] Bullet          | リベース                       |   |
| > 90     | •       | [add] Enemy tag       | タグ                         |   |
| IIII-h   | 4       | [update] Stage, Playe | アーカイブ                      |   |
| , )L     | •       | [update] EditorSettin | 7 212                      |   |
|          | •       | Revert "[modify]右に    |                            |   |
|          | •       | Merge branch 'stage   | 6d5a447の子とインタラクティフなリベースを行う |   |
|          | •       | [add] ランダムな位置に        | 現在のブランチをこのコミットまでリセット       |   |
|          | •       | [add] 追従力メラを実態        | このコミットを打ち消し                |   |
|          | •       | [add]床と天井を作成          | パッチを作成                     |   |
|          | •       | [add]画面外に出たらた         | 1.77 E 15 Par              | - |
|          | •       | [add]ジャンプ力の範囲         | F10-E99                    |   |
|          | •       | [modify]右に向かって:       | SHA をクリッフホードにコピー           |   |
|          | •       | [update]Unity 5.4.1f1 | カスタム操作                     |   |
|          |         |                       |                            |   |

### チェリーピック (cherry-pick)

2. masterに"[add] ObjectPool"がコミットされたことを確認します。

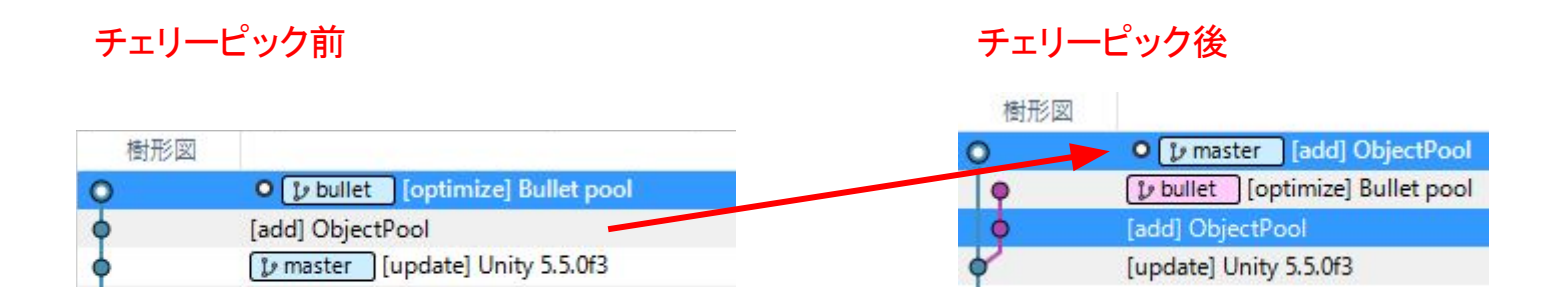

### リベース (rebase)

#### 1. bulletをチェックアウトし、masterを右クリックしてリベースを選択します。

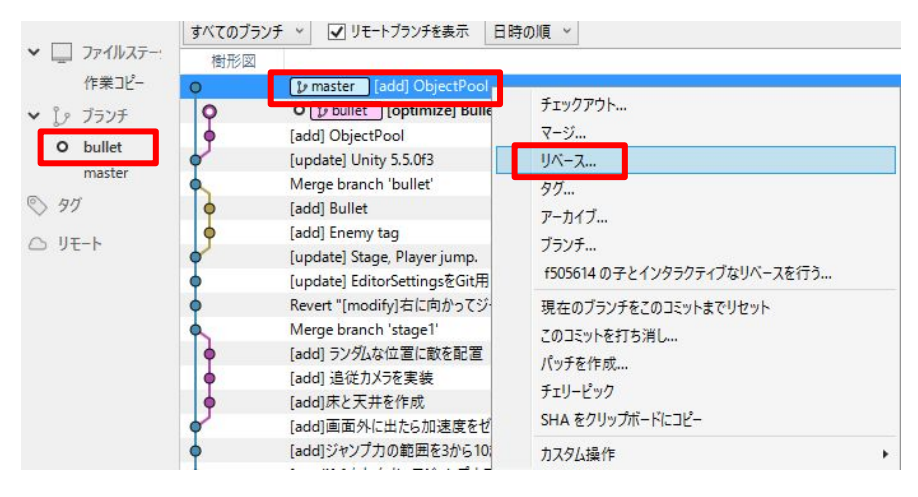

最新のmasterに対して bulletの2コミットを再適用します。

<bulletの親コミット> 適用前: [update] Unity 5.5.0f3 適用後: [add] ObjectPool

結果、[add] ObjectPoolの内容は同じなので消えてなくなり、 bulletは[optimize] Bullet poolだけになります。

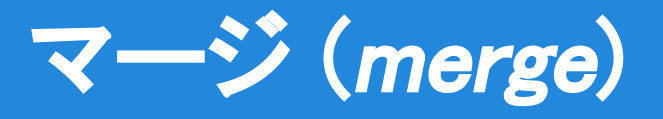

#### 1. masterをチェックアウトし、bulletを右クリックしてマージを選択します。

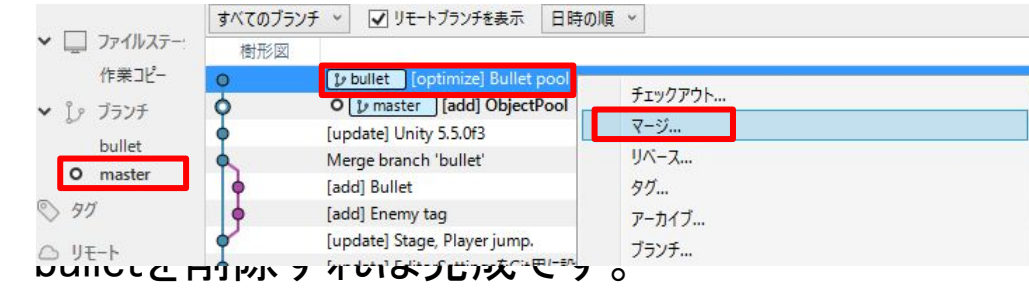

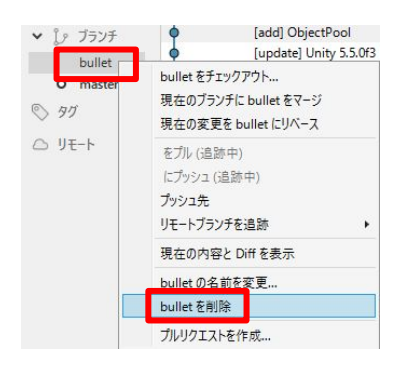

2.

| 樹形図 | 2                                  |
|-----|------------------------------------|
| 0   | • 🗊 master [optimize] Bullet pool  |
| •   | [add] ObjectPool                   |
| •   | [update] Unity 5.5.0f3             |
| 0   | Merge branch 'bullet'              |
| •   | [add] Bullet                       |
| •   | [add] Enemy tag                    |
| 0   | [update] Stage, Player jump.       |
| •   | [update] EditorSettingsをGit用に設定    |
| •   | Revert "[modify]右に向かってジャンプするように修正" |

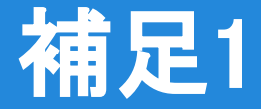

- 同じ内容のコミットが適用される
  - ・コミット内容が既に適用済みの場合は、差分がないためコミットされません。 ・差分のある箇所(行)のみ適用されます。
    - ・差分の箇所に競合が起きる可能性もあります。
- 手軽に色んな使い方がある
  - ・必要なコミットを好きな順番で新しいブランチに取り出せる。 ・新規ブランチにチェリーピックした後に「最後のコミットを上書き(amend)」で 途中のコミットを修正したりできる。 ↓

インタラクティブなリベースという機能で実現できます。

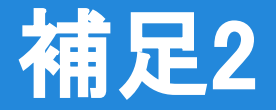

- ObjectPool.csについて
- 2Dシューティングゲーム チュートリアル https://github.com/unity3d-jp-tutorials/2d-shooting-game/wiki ・シングルトン ・複数のプレハブに対応
- UniRxのObjectPool基底クラス

UniRx/ObjectPool.cs neuecc https://github.com/neuecc/UniRx/blob/master/Assets/Plugins/UniRx/Scripts/UnityEngineBridge/ Toolkit/ObjectPool.cs

- ・Queueで効率良くPool
- ・毎フレーム少しずつ生成して指定の数だけプリロード

# 第7章クリア

最強無敵のGitで好きなコミットをつまみ食いできました。自 由に適用したり戻したりできるように、有効にコミットしていき ましょう。

次回は、インタラクティブなリベースで過去のコミットを修正して整理してみましょう。